## Table of Contents

| How to Set Up Access to the University of Washington Network2 |
|---------------------------------------------------------------|
| UW Medicine Faculty, Staff, or Retirees <u>3</u>              |
| UW Medicine Personnel <u>6</u>                                |
| Fred Hutchinson Employees <u>8</u>                            |
| Set your UW NetID Password <u>10</u>                          |
| Set your Email Forwarding <u>11</u>                           |
| Add Your Account Recovery Settings <u>12</u>                  |
| Enroll in Two-Factor Authentication (2FA) <u>13</u>           |
| Set your Preferred Name <u>15</u>                             |
| Next Steps: UW Medicine Login Setup <u>17</u>                 |

## How to Set Up Access to the University of Washington Network

To set up access to UW Medicine systems, you will first need to set up access to the University of Washington network then set up access to the UW Medicine network. This guide outlines how to set up your University of Washington NetID (UW NetID) which controls access to the UW Network. This is the first step in the process.

Setting up your UW NetID requires you to first identify your relationship with UW Medicine. Select from one of the following to identify your relationship to UW Medicine and follow the hyperlink to the instructions that apply to you.

## UW Medicine Faculty, Staff, or Retirees

If you are Faculty, Staff, or a Retiree of UW Medicine, proceed to Page 3

## **Fred Hutchinson Employees**

If you are an employee of Fred Hutchinson, proceed to Page 8

## **All Others**

If you are one of the following, proceed to "UW Medicine Personnel" on Page 6

Student: University of Washington students and external education programs.

Workforce Member an Organization with a Contractual Agreement for Access to Electronic PHI: Employees covered under an external organiza-

tion's contract with UW Medicine

**Children's Hospital Employee** 

Children's University Medical Group (CUMG) Employee

Valley Medical Center Employee

**Non-UW Medicine Workforce Member:** Auditors, reviewers, insurers, and regulators.

**Researcher:** Researchers working on Institutional Review Board (IRB) approved projects.

**UW Medicine Business Associate:** Contractors, trainees, vendors, volunteers, and other persons who perform work for UW Medicine.

## UW Medicine Faculty, Staff, or Retirees

Before you begin using your UW Medicine Account, you will need to set up your UW NetID and 2FA (Two Factor Authentication).

### **UWNetID Claiming Process**

**NOTE**: If you have already completed all of the steps outlined in this document and have an active UW NetID & Password set up, you may skip these steps and continue to the last page of this document for further instructions / next steps.

- 1. Navigate to <u>https://identity.uw.edu/new/</u>
- 2. Select UW faculty, staff, retiree

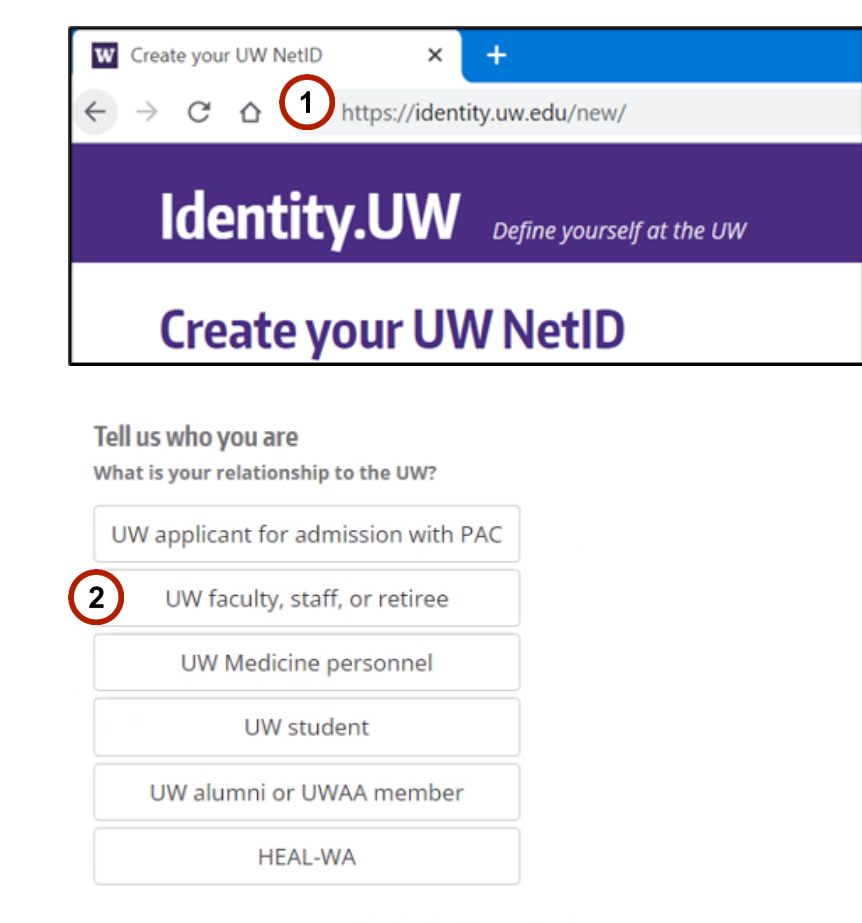

Or, use your account at another institution to sign in

Sign in to Cascadia College Sign in to Fred Hutch

### UW Medicine Faculty, Staff, or Retirees (continued)

## UWNetID Claiming Process

## Verify your identity

- 1. Enter your Last Name
- 2. Enter your **UW Employee ID**
- 3. Click Next

## Identity.UW Define yourself at the UW

## **Create your UW NetID**

Let's verify your identity as a UW faculty, staff, or retiree

| り[ | taft          |
|----|---------------|
| E  | imployee ID 😮 |
| シレ | 000211217     |

## UW Medicine Faculty, Staff, or Retirees (continued)

### **UWNetID Claiming Process**

## Verify your identity (continued)

- 4. Look in your personal or non-UW employer inbox for an email with a subject line that begins with "UW NetID for..." or "UW NetID Request" which will show your **temporary code.**
- 5. Enter your Temporary Code
- 6. Click Next
- 7. Continue to Page 10
- If you did not receive a code, click Send a new Temporary Code and check your email.\*
- If you cannot receive a temporary code at this address, contact your hiring manager, UW supervisor or Department. They will need to request a change to your contact email address.

|                  | UW NetID for <mark>new</mark> em                                                                                                    | <mark>1ployee</mark> (KSmart Same(                                                                      |
|------------------|----------------------------------------------------------------------------------------------------|----------------------------------------------------------------------------------------------------|
|                  | UW-IT Service Center <help-nore<br>to KSmart -</help-nore<br>                                                                                       | ply@uw.edu>                                                                                             |
|                  | Dear KSmart SameOrgContingent:                                                                                                    |                                                                                                    |
|                  | Welcome to the University of Washir<br>need to access Workday. To access<br>at the University, and it includes you                                  | ngton! You have been added to the Unin<br>Workday, first set up a UW NetID (UW<br>r email address.      |
|                  | To set up a UW NetID, navigate to <u>h</u>                                                                                                    | ttps://identity.uw.edu/new/, and use the                                                                |
| 4                | UW Employee ID: 419009973<br>Temporary Code: 7xXVuF<br>Expiration: 2023-04-20 07:16                                                                 |                                                                                                    |
|                  | Only you should use the above password with anyone.                                                                                                 | UW NetID Request Inbox ×                                                                                |
|                  | Please contact us if you have                                                                                                    | UW-IT Service Center <help-noreply@uw.edu><br/>to me •</help-noreply@uw.edu>                            |
|                  | Sincerery, OW-IT Service Cer                                                                                                    | Ellen Taft,                                                                                             |
|                  | UW-IT Service Center<br>help@uw.edu                                                                                                    | Thank you for requesting a UW NetID. Please use the Temporar                                            |
|                  | 206-221-5000                                                                                                    | Temporary Code: N6Pcyh                                                                                  |
| _                |                                                                                                    | If you did not request this Temporary Code, please contact us.                                          |
| I                | dentity.UW Define yoursel                                                                                                    | Center <u>help@uw.edu</u><br>f at the UW                                                                |
| C                | reate your UW NetID                                                                                                    |                                                                                                    |
| Le               | et's verify your identity as a UW fac                                                                                                    | ulty, staff, or retiree                                                                                 |
| Ve               | erified information                                                                                                    |                                                                                                    |
|                  | Last Name<br>taft                                                                                                    |                                                                                                    |
|                  | Employee ID<br>000211217                                                                                                    |                                                                                                    |
| Yo               | ou must enter a Temporary Code to continue<br>our Temporary Code                                                                                    | verification.                                                                                           |
| 5                |                                                                                                    |                                                                                                    |
| lf y<br>or<br>en | you don't have the email containing your Te<br>ne. It will be sent to <b>p***@uw.edu</b> . If you ca<br>mail, contact your hiring manager, UW super | mporary Code, you can generate a new<br>in't receive a Temporary Code at this<br>rvisor, or department. |
|                  | Send a new Temporary Code                                                                                                    | D                                                                                                    |

## **UW Medicine Personnel**

Before you begin using your UW Medicine Account, you will need to set up your UW NetID and 2FA (Two Factor Authentication).

#### **UWNetID Claiming Process**

**NOTE**: If you have already completed this process and have an active UW NetID & Password set up, you may skip these steps and continue to the last page of this document for further instructions / next steps.

- 1. Navigate to <u>https://identity.uw.edu/new/</u>
- 2. Select UW Medicine Personnel\*

\*Note: UW Medicine Personnel are contractors, students, researchers or members of other organizations with a contractual agreement with UW Medicine who are NOT UW or UW Medicine employees.

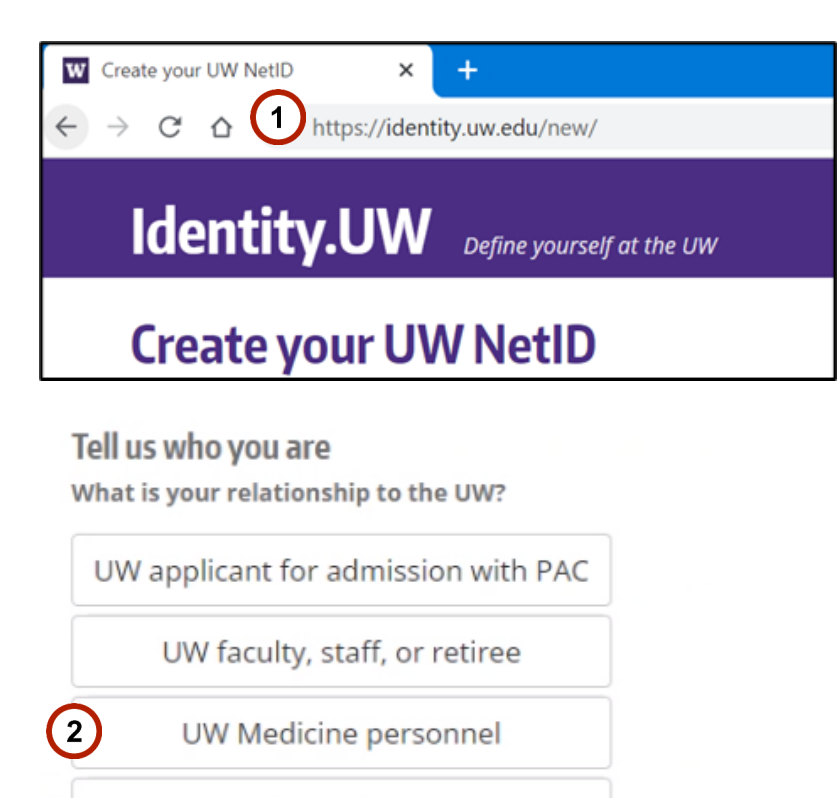

UW alumni or UWAA member

UW student

HEAL-WA

Or, use your account at another institution to sign in

Sign in to Cascadia College Sign in to Fred Hutch

## **UW Medicine Personnel (Continued)**

### **UWNetID Claiming Process**

## Verify your identity

Your Personal Identifier is one of the following:

- **Student ID** Number with UW or another WA state college or university
- Passport Number
- State Issued ID (such as a Driver's License or Military ID)
- Employee ID with another organization\*\*
- Last six digits of your Social Security Number.
- 1. Enter your Last Name
- 2. Enter your Date of Birth
- 3. Enter your Personal Identifier\*\*\*
- 4. Click Next
- 5. Continue to Page 10

| 1 | If you had access prior to 11/16/21, the number may be an       |
|---|-----------------------------------------------------------------|
|   | "Alternate ID #" issued by our organization to use as your per- |
|   | sonal identifier.                                               |

- (1) Enter all values for the identifier including special (characters such as an asterisk) and any spaces in the identifier as they appear on your identification card.
- This will NOT be the temporary password / code which may have been sent to you or your manager / onboarding coordinator.

| reate vour LIV                                                 | VNetID                                                     |
|----------------------------------------------------------------|------------------------------------------------------------|
| .ieute your ov                                                 |                                                            |
| et's verity your identit<br>ast Name                           | y as OW Medicine personnel                                 |
| Simpson                                                        |                                                            |
| ate of birth<br>04 / 03 / 1972<br>Iternate ID, School ID, Pass | sport #, State ID, Employee ID, or Last six digits of your |
| 0                                                              |                                                            |
| WADLJS12341133244                                              | ]                                                          |
|                                                                | Use a UW Employee ID for verification instead              |

Help | Terms | Privacy | MyUW | UW Directories ©2023 University of Washington

\*\* If you are NOT employed by CUMG, Seattle Children's or Valley Medical Center, we will not have your Employee ID on file. You should try another identifier.

\*\*\* If you are unsure of which identifiers were used, contact your hiring contact to ask what information they provided when requesting your account.

(1)

2

3

## **Fred Hutchinson Employees**

Before you begin using your UW Medicine Account, you will need to set up your UW NetID and 2FA (Two Factor Authentication).

#### **UWNetID Claiming Process**

**NOTE**: If you have already completed this process and have an active UW NetID & Password set up, you may skip these steps and continue to the last page of this document for further instructions / next steps.

- 1. Navigate to <u>https://identity.uw.edu/new/</u>
- 2. Select Sign in to Fred Hutch

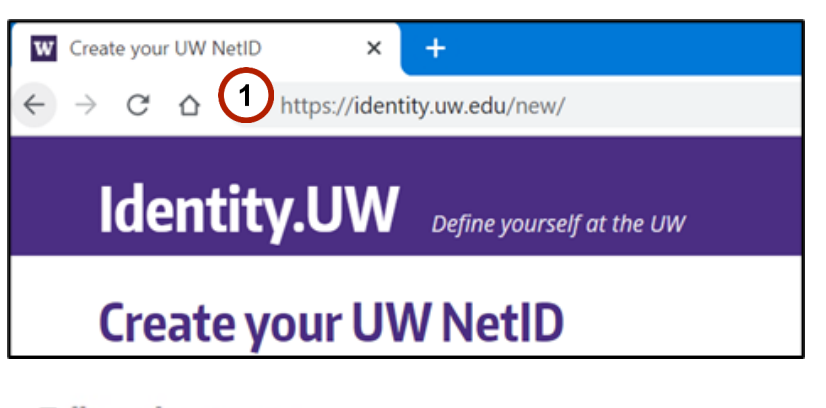

Tell us who you are

What is your relationship to the UW?

UW applicant for admission with PAC

UW faculty, staff, or retiree

UW Medicine personnel

UW student

UW alumni or UWAA member

HEAL-WA

Or, use your account at another institution to sign in

Sign in to Cascadia College Sign in to Fred Hutch

## Fred Hutchinson Personnel (continued)

#### **UWNetID Claiming Process**

## Verify your identity

- 1. Enter your Fred Hutch credentials.
- 2. Click Next
- 3. Follow prompts to enter your Fred Hutchinson Password and Multifactor Authentication Options.

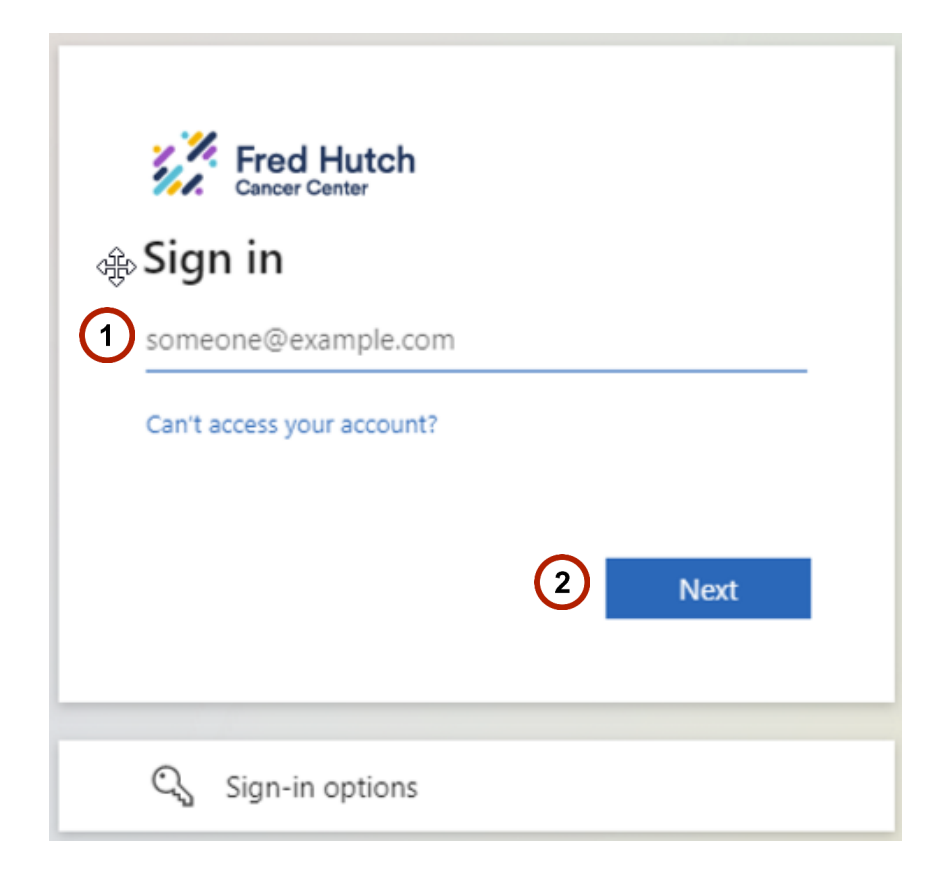

For assistance with **Fred Hutch authentication**, please contact the Fred Hutch IT Service Desk at (206)667-5700 or helpdesk@fredhutch.org.

## **UW Net ID Account Set-Up**

### Set your UW NetID Password

Your NetID will be used as part of your UW email address and used to access UW information and online services. If one has not been assigned yet, choose a NetID that will be appropriate for professional communications. It is permanent and cannot be changed.

- 1. Enter Password twice to confirm and set password
- 2. Click Set Password
- 3. Read UW NetID acceptable user policies
- 4. Click Set password for \*\*\*\*\*\*

| Your UW NetID will be your username and email address, and will be plue sentices                                                                                                    | e used to access UW information                                                                                                    |
|----------------------------------------------------------------------------------------------------|----------------------------------------------------------------------------------------------------|
| Choose a UW NetID that will be appropriate for professional comm                                                                                                    | unications. It will be permanent a                                                                                                    |
| cannot be changed. Your UW NetID must be 8 characters or less and be comprised of o                                                                                                    | nly lowercase letters and number                                                                                                    |
| Your UW NetID is <b>etaft</b>                                                                                                    |                                                                                                    |
| Enter a password                                                                                                    |                                                                                                    |
| •••••                                                                                                    |                                                                                                    |
| Strong                                                                                                    |                                                                                                    |
| Re-enter password                                                                                                    |                                                                                                    |
| ( <b></b>                                                                                                    |                                                                                                    |
|                                                                                                    |                                                                                                    |
| Set password                                                                                                    |                                                                                                    |
|                                                                                                    |                                                                                                    |
| LIW NetID accentable use policies                                                                                                    |                                                                                                    |
| off field acceptable use policies                                                                                                    | N                                                                                                    |
|                                                                                                    | ЧS                                                                                                    |
|                                                                                                    |                                                                                                    |
| Your UW NetID is for your use only. Keep your passwo                                                                                                    | ord private.                                                                                                    |
| Your UW NetID is for your use only. Keep your passwor<br>Many laws and policies regulate your use of UW comp                                                                                                    | ord private.<br>uting resources and                                                                                                    |
| Your UW NetID is for your use only. Keep your passwo<br>Many laws and policies regulate your use of UW comp<br>services such as email, internet access, mailing lists, n<br>hardware and software, etc. <b>You are responsible for</b>                                                                                                    | rd private.<br>uting resources and<br>ewsgroups, computer<br>compliance with all                                                                                                    |
| Your UW NetID is for your use only. Keep your passwo<br>Many laws and policies regulate your use of UW comp<br>services such as email, internet access, mailing lists, n<br>hardware and software, etc. <b>You are responsible for</b><br><b>such laws and policies</b> .                                                                                                    | ord private.<br>uting resources and<br>ewsgroups, computer<br>compliance with all                                                                                                    |
| Your UW NetID is for your use only. Keep your passwor<br>Many laws and policies regulate your use of UW comp<br>services such as email, internet access, mailing lists, n<br>hardware and software, etc. You are responsible for<br>such laws and policies.<br>• You must not share your personal UW NetID pa                                                                                                    | ord private.<br>uting resources and<br>ewsgroups, computer<br><b>compliance with all</b><br>ssword with anyone.                                                                                                    |
| Your UW NetID is for your use only. Keep your passwo<br>Many laws and policies regulate your use of UW comp<br>services such as email, internet access, mailing lists, n<br>hardware and software, etc. You are responsible for<br>such laws and policies.<br>You must not share your personal UW NetID pa<br>You must not use someone else's personal UW<br>Faculty, instructors and staff may not use UW co                                                                                                    | ord private.<br>uting resources and<br>ewsgroups, computer<br><b>compliance with all</b><br>ssword with anyone.<br>NetID.<br>mputing resources and                                                                                   |
| <ul> <li>Your UW NetID is for your use only. Keep your passwort</li> <li>Many laws and policies regulate your use of UW composervices such as email, internet access, mailing lists, in hardware and software, etc. You are responsible for such laws and policies.</li> <li>You must not share your personal UW NetID pate You must not use someone else's personal UW</li> <li>Faculty, instructors and staff may not use UW conservices for commercial or political purposes.</li> </ul>                                                                                                    | ord private.<br>uting resources and<br>ewsgroups, computer<br><b>compliance with all</b><br>ssword with anyone.<br>NetID.<br>omputing resources and                                                                                  |
| <ul> <li>Your UW NetID is for your use only. Keep your passwort</li> <li>Many laws and policies regulate your use of UW composervices such as email, internet access, mailing lists, n hardware and software, etc. You are responsible for such laws and policies.</li> <li>You must not share your personal UW NetID pate You must not use someone else's personal UW</li> <li>Faculty, instructors and staff may not use UW conservices for commercial or political purposes.</li> <li>UW computing resources provided to UW employee may not he used for services and someone else your purpose.</li> </ul>                                                                                                    | ord private.<br>uting resources and<br>ewsgroups, computer<br><b>compliance with all</b><br>ssword with anyone.<br>NetID.<br>omputing resources and<br>pygees and workforce                                                          |
| <ul> <li>Your UW NetID is for your use only. Keep your passwort</li> <li>Many laws and policies regulate your use of UW composervices such as email, internet access, mailing lists, n hardware and software, etc. You are responsible for such laws and policies.</li> <li>You must not share your personal UW NetID pate You must not use someone else's personal UW</li> <li>Faculty, instructors and staff may not use UW conservices for commercial or political purposes.</li> <li>UW computing resources provided to UW employmembers may not be used for personal purpose that is de minimis.</li> </ul>                                                                                                    | ord private.<br>uting resources and<br>ewsgroups, computer<br><b>compliance with all</b><br>ssword with anyone.<br>NetID.<br>omputing resources and<br>oyees and workforce<br>es, except to a degree                                 |
| <ul> <li>Your UW NetID is for your use only. Keep your passwort</li> <li>Many laws and policies regulate your use of UW comp<br/>services such as email, internet access, mailing lists, n<br/>hardware and software, etc. You are responsible for<br/>such laws and policies.</li> <li>You must not share your personal UW NetID pa<br/>You must not use someone else's personal UW</li> <li>Faculty, instructors and staff may not use UW cor<br/>services for commercial or political purposes.</li> <li>UW computing resources provided to UW emplimembers may not be used for personal purpos<br/>that is de minimis.</li> <li>You may not use licensed or copyrighted software</li> </ul>                                                                                              | ord private.<br>uting resources and<br>ewsgroups, computer<br><b>compliance with all</b><br>ssword with anyone.<br>NetID.<br>pomputing resources and<br>oyees and workforce<br>es, except to a degree<br>re, Images, or files        |
| <ul> <li>Your UW NetID is for your use only. Keep your passwort</li> <li>Many laws and policies regulate your use of UW complexencies such as email, internet access, mailing lists, in hardware and software, etc. You are responsible for such laws and policies.</li> <li>You must not share your personal UW NetID pate You must not use someone else's personal UW</li> <li>Faculty, instructors and staff may not use UW conservices for commercial or political purposes.</li> <li>UW computing resources provided to UW emplementers may not be used for personal purpose that is de minimis.</li> <li>You must not use licensed or copyrighted software without proper authorization.</li> <li>You must not use I/W computing resources to be a service for the service.</li> </ul> | ord private.<br>uting resources and<br>ewsgroups, computer<br><b>compliance with all</b><br>ssword with anyone.<br>NetID.<br>omputing resources and<br>oyees and workforce<br>es, except to a degree<br>indate the privacy rights of |

## Set your Email Forwarding

If **UW Office 365** is visible, you should forward your official UW email to it. If not, forward your email to the email address you use with your employer.\*

# **DO NOT CHOOSE UW's Gmail** (as it is not HIPAA Compliant)

- 5. Set your Email Forwarding
- a. Choose UW's Office 365 if it is displayed
- b. Otherwise, enter a forwarding email address or click on email address on record in blue hyperlink to use that one (see limitations below)\*
- 6. Click Save email setup
- (1) \*Your forwarding email address must be your email address at your place of employment. This is where you will receive emails sent to your uw.edu email address. It cannot be a Hotmail, Gmail, Yahoo, or other personal domain as these domains are NOT HIPAA COMPLIANT.
- (i) Email Forwarding will take at least 2 hours to be updated.

| Use UW's Office 365                                                                                                    |  |
|----------------------------------------------------------------------------------------------------|--|
| Use UW's Gmail                                                                                                    |  |
| Forward to an existing address<br>Forward all mail sent to cmynetid@uw.edu to:                                                    |  |
| employee123@providence.org                                                                                                    |  |
| Email forwarding will take two hours to update.                                                                                   |  |
| Future clinical students and employees: HIPAA restrictions may apply.                                                             |  |
| Due to HIPAA restrictions, UW Medicine                                                                                            |  |
| Morkforce members and clinical students at HMC, UWMC, NWH, VMC, or UWNC are                                                       |  |
| prohibited from forwarding their UW email,<br>except to a UW Medicine-approved domain. See<br>the list of approved email domains. |  |

## Add Your Account Recovery Settings

This is an important timesaving feature that will allow you to reset your password without having to call the service desk.

- 8. Enter your recovery mobile number or recovery email address and follow prompts to verify recovery methods by choosing
  - a. Send SMS and / or
  - b. Send email
- 9. Click Next
- 10. Review and Agree to the terms of service.

| Your recovery mobile                                | number                                                 |                                             |            |
|-----------------------------------------------------|--------------------------------------------------------|---------------------------------------------|------------|
| <mark>(111) 111-1111</mark>                         |                                                        | Send SMS                                    | Cancel     |
| Enter your mobile phone<br>setting. Message and da  | e number. You will receiv<br>ta rates may apply. US ทเ | e a verification code to co<br>umbers only. | mplete the |
| four recovery email a                               | ddress                                                 |                                             |            |
| dontclaimme123@gm                                   | ail.com                                                | Send email                                  | Cancel     |
| Enter an email address t<br>A non-UW email is requi | hat you can still access if<br>red.                    | you've forgotten your UW                    | password.  |
|                                                     |                                                        |                                             |            |

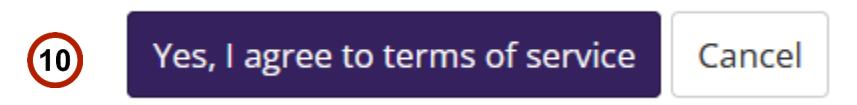

## Enroll in two-factor authentication (2FA)

Duo is a <u>required</u> additional layer of security which protects your access and ensures patient privacy in UW Medicine's systems.

- 11. Click **Duo Service Terms and Conditions** to read its terms and conditions
- 12. Click I agree to the terms
- 13. Click Next
- 14. Click Start setup
- 15. Click Next
- 16. Choose one of the 4 options listed and click **Continue**, after which you will receive directions on how to set up your device.

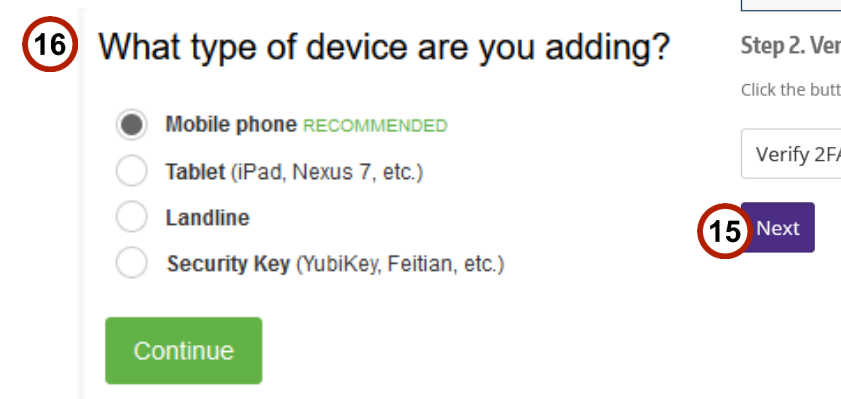

## Enroll in two-factor authentication (2FA)

Two-factor authentication (2FA) adds a layer of security when you sign in with your UW NetID.

#### To set up or manage 2FA, you must agree to the Duo Service Terms and Conditions.

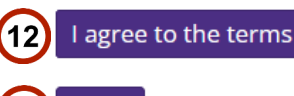

Next

(13)

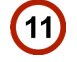

Enroll in two-factor authentication (2FA)

Two-factor authentication (2FA) adds a layer of security when you sign in with your UW NetID.

#### Step 1. Enroll a device

#### Which device should I use?

| TA7                                             | Protect Your University of Washington<br>Account                                                                                                    |
|-------------------------------------------------|----------------------------------------------------------------------------------------------------|
| What is this? C<br>Need helo?<br>Secured by Duo | Two-factor authentication enhances the security of your account by using a secondary device to verify your identity. This prevents anyone but you from accessing your account, even if they know your password.<br>This process will help you set up your account with this added layer of security. |
| tep 2. Verify 2FA e                             | nrollment<br>o verify your 2FA enrollment.                                                                                                    |

Verify 2FA Enrollment

## Finish 2FA Setup

- 16. Verify popup of Enrollment Successful! Click Dismiss.
- 17. Click Verify 2FA enrollment
- 18. Click Next

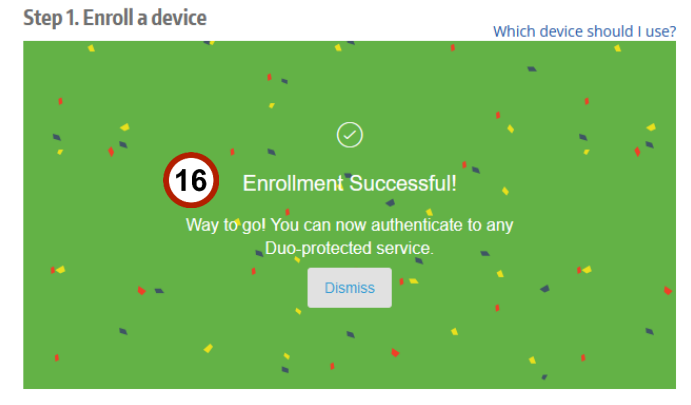

#### Step 2. Verify 2FA enrollment

Click the button below to verify your 2FA enrollment. Verify 2FA Enrollment Next

### Set your Preferred Name

You can choose to use a preferred name rather than your legal name. Your Preferred Name will display on Zoom calls and your email profile. Choosing a preferred name will also make it easier for people to find you in the UW Directory.

## 1. Click Set preferred name

2. Click Next

① Preferred name and other updates may take overnight to process.

#### Set Up Preferred Name

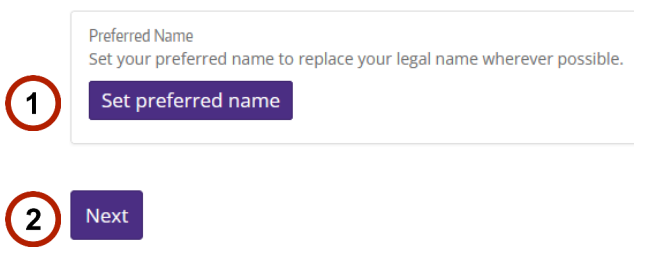

## **UW System Access Complete?**

Once you complete your NetID setup steps, you should see all features with a **green checkbox** displayed. This confirms you can log into the University of Washington system.

### **UW Medicine System Access**

Read the instructions on the next page to understand how and when you will be able to set up your UW Medicine Account Login, your final step to gaining access to UW Medicine online services.

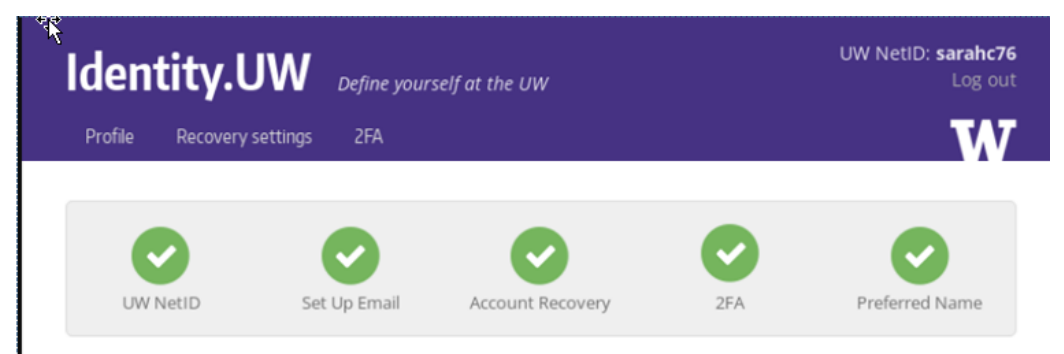

## Done setting up your UW NetID account!

UW NetID: sarahc76

Email: You will receive email sent to sarahc76@uw.edu in your UW Gmail inbox at http://gmail.uw.edu.

Account recovery: If you get locked out of your account, your password reset code will be sent to (402) 417-0032.

Two-factor authentication: You have not enrolled any devices for two-factor authentication (2FA). Set up a device now.

Preferred Name: Your preferred name is . You can change it anytime.

Visit Identity.UW anytime to manage these account settings.

#### What's next?

You have more onboarding tasks to complete. Go to the Integrated Service Center to access Workday, the HR, payroll and benefits system, to find your next steps.

You can set a preferred name to be used instead of your legal name, change your UW Directory settings, and more.

Learn about even more tools and services available to you at the UW by visiting itconnect.uw.edu.

You can activate and manage many of these computing services at uwnetid.washington.edu.

Need help? Contact the UW-IT Service Center.

For assistance with **UW NetID Passwords**, please contact UW Information Technology at 206-221-5000 or help@uw.edu

## **UW Medicine AMC Account Set-Up**

#### You're Almost There!

Now that your UW NetID Login, email forwarding, and mobile 2 Factor Authentication have been set up, you have one more set of steps to complete before you will have access to your UW Medicine Login, also known as your AMC ID.\*

#### Instructions to set up your UW Medicine Login will be sent based on your relationship to UW:

#### Credentialed Clinical UW Medicine Users (MDs, ARNPs, Residents, Fellows...): 6 Weeks Prior to your Start Date

You should receive a communication up to 6 weeks prior to your start date. You will also need to complete the required training for the credentialing process and obtain EHR access when you begin clinic.\*\*

#### All Other Users: 7 Days Prior to your Start Date

If you are not a credentialed Med Staff provider, you should receive a communication approximately 7 days prior to your start date with instructions on how to claim your UW Medicine login.\*\*

- () \* Your UW Medicine login is a separate network login that allows you access to online training and various UW Medicine clinical systems. You will have separate passwords for your UW NetID and your UW Medicine Login (AMC ID).
- ① \*\* You will receive an email with a link and instructions to complete self-setup for your AMC ID online.